# **eZBusiness Transaction** Detail Report Guide

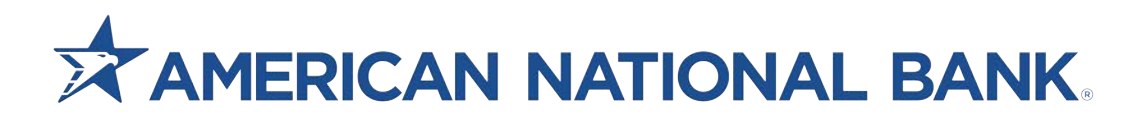

### Step 1

#### Click Company Management and click Search Company

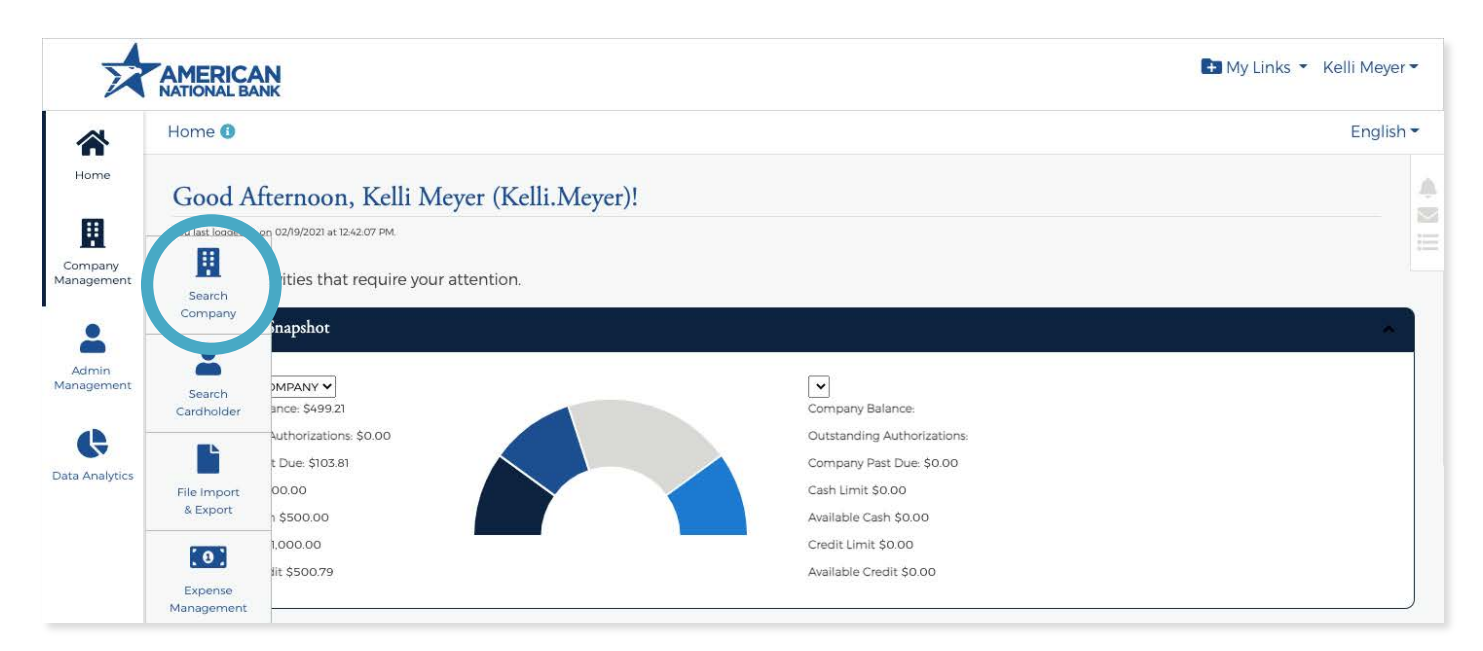

## Step 2

Click Account List – Under Actions (It looks like a person)

| Company 🔻 | Company Name 🔻   | Status | Actions  |  |
|-----------|------------------|--------|----------|--|
| 0000001   | ANB TEST COMPANY | Open   | # ♥ 0 \$ |  |
|           |                  |        | 1        |  |

# Step 3

Click Account Detail for BL ACCT – Under Actions (It looks like a CC)

| Back to Company Search                                                        |                                                        |                                          |                  |                    |             |                |                    |                        |                    |                          |
|-------------------------------------------------------------------------------|--------------------------------------------------------|------------------------------------------|------------------|--------------------|-------------|----------------|--------------------|------------------------|--------------------|--------------------------|
| Balance is updated nightly and may n<br>nformation was last updated as of Fri | ot reflect most recent tr<br>iday Feb 19, 2021, 05:46: | ansactions or pending auth<br>54 AM CST. | orizations       | i. For more inforr | nation, ple | ease go to the | account details by | clicking on the accour | nt number link. Th | is                       |
| A First Name                                                                  | 🚨 Last Name                                            |                                          | - Account Number |                    |             | Employee ID    |                    |                        |                    |                          |
| Select Account Type                                                           | ✓ 👯 Selec                                              | t Account Statu 🐱                        |                  |                    |             |                |                    |                        |                    |                          |
| Search <b>Q</b> Manage Filte                                                  | ers 🕶                                                  |                                          |                  |                    |             |                |                    |                        |                    |                          |
| Accounts 🚯                                                                    |                                                        |                                          |                  |                    |             |                |                    |                        |                    |                          |
| Showing 10 Accounts                                                           |                                                        |                                          |                  |                    |             |                |                    |                        |                    | <del>ه،</del> <u>ځ</u> ، |
| Cardholder Name 🔺                                                             | Account Number                                         | Hierarchy                                |                  | Status             | Balance     | Credit Limit   | Available Credit   | Username               | Actions            |                          |
| AJ KOHN                                                                       | <u>556309****0197</u>                                  | ANB TEST COMPANY                         |                  | Open 🗹             | \$0.00      | \$100.00 🗹     | \$100.00           | ajkohn8                | <b>2</b> \$ 0      |                          |
| AMY OLSON                                                                     | 556309****0155                                         | ANB TEST COMPANY                         |                  | Open 🗹             | \$0.00      | \$200.00 🗹     | \$200.00           | Testpersonalname       | 250                | 08                       |
| AMY OLSON TEST                                                                | 556309****0205                                         | ANB TEST COMPANY                         |                  | Open 🗹             | \$3.81      | \$200.00 🗹     | \$196.19           | alolson123             | 🛋 💲 🔂              | 08                       |
| BL ACCT 00000001-10000000                                                     | 556309****0106                                         | ANB TEST COMPANY                         |                  | Open 🗹             | \$361.06    | \$0.00 🗭       | \$0.00             | sdowlingqb             |                    | 08                       |

# Step 4

#### Click Statement Dated Needed

| Statement and Payment Information 🚯 |               |          |         |                  |        |  |  |  |  |
|-------------------------------------|---------------|----------|---------|------------------|--------|--|--|--|--|
| Statement dated 02                  | 2/01/2021 🗸 📀 |          |         |                  |        |  |  |  |  |
| Statement Balances                  |               |          |         |                  |        |  |  |  |  |
| Previous Balance:                   | \$14.01       | Special: | \$0.00  | Other Charges:   | \$0.00 |  |  |  |  |
| Purchases:                          | \$0.00        | Credits: | \$0.00  | Finance Charges: | \$0.00 |  |  |  |  |
| Cash:                               | \$0.00        | Payments | \$14.01 | New Balance:     | \$0.00 |  |  |  |  |
|                                     |               |          |         |                  |        |  |  |  |  |

## Step 5

Click Transaction Download Button Under Transaction Details

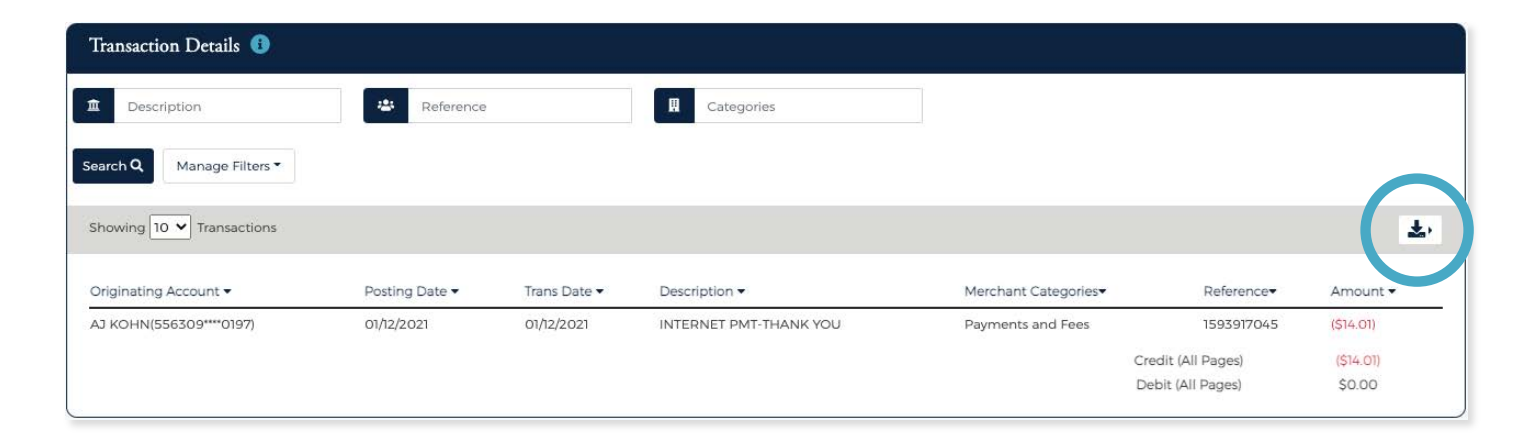